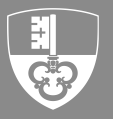

# CleverTax QSt SSL-LOHNABRECHNUNGEN ERFASSEN

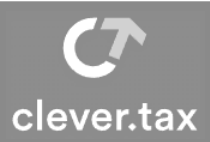

#### WICHTIG:

Lohnabrechnungen können maximal 6 Monate in die Vergangenheit erfasst werden. Bereits per Papier oder mit der alten Lösung gemeldete Abrechnungen müssen nicht mehr gemeldet werden. Wählen Sie den ersten noch nicht abgerechnet Monat aus.

## 1 SSL-Lohnabrechnung erfassen

Klicken Sie auf der Übersicht im Bereich Lohnabrechnungen die Kachel SSL-Abrechnung.

| Übersicht                                |   | Quellensteuer Übersicht         |                                               |
|------------------------------------------|---|---------------------------------|-----------------------------------------------|
| Arbeitgeber (SSL)                        |   | Stammdaten                      |                                               |
| Quellensteuerpflichtige<br>Mitarbeitende | 0 | AG AG                           | Ouellenbesteuerte Mitarbeitende     Argant: 3 |
|                                          |   | Lohnabrechnungen                |                                               |
|                                          |   | SI-Abrechnung                   |                                               |
|                                          |   | Quellenbesteuene Miturbeiter: 3 |                                               |

## 2 Klicken Sie auf Lohnabrechnung erfassen

| Kanton<br>Obwale | len                       |
|------------------|---------------------------|
| G<br>Startseite  | SSL-Abrechnung            |
| Dossier          | + Lohnabrechnung erfassen |

3 Wählen Sie den Abrechnungsmonat aus und klicken Sie auf Abrechnung erfassen

| Gtartseite | Lohnabrechnung erfassen                                    |    |
|------------|------------------------------------------------------------|----|
| Dossier    | Bitte wählen Sie den gewünschten abzurechnenden Monat aus. |    |
| Übersicht  | Monat / Jahr<br>August 2024                                | .2 |

## 4 Lohnabrechnungen erstellen oder Korrekturmeldungen vornehmen

Auf der Übersicht der Lohnabrechnung des ausgewählten Monats können Sie Lohnmeldungen erfassen oder Korrekturmeldungen für früher gemeldete Lohnmeldungen vornehmen.

In unserem Beispiel klicken Sie in die Kachel Lohnabrechnungen 2.

| Kanton<br>Obwal              | den                                                                                                    |                                          | Ø | ? | 8 |
|------------------------------|----------------------------------------------------------------------------------------------------|------------------------------------------|---|---|---|
| G<br>Startseite              | Lohnabrechnung August 2024                                                                                                    |                                          |   |   |   |
| Dossier<br>[25]<br>Übersicht | Chommeldungen: 2<br>QS-Betrag Total: CHF 0.00                                                                                        | Forrekturmeldungen: 0<br>Total: CHF 0.00 |   |   |   |
| Übersicht                    | Einreichen In diesem Bereich befindet sich eine Zusammenfassung der erfassten Daten und hier kann die Abrechnung eingereicht werden. |                                          |   |   |   |
| Lohnmeldung<br>Korrektur     | → Weiter                                                                                                    |                                          |   |   |   |
| Ø<br>Einreichen              |                                                                                                    |                                          |   |   |   |

## 5 Lohnmeldungen erfassen

Füllen Sie die Pflichtfelder der Lohnmeldungen Ihrer quellenbesteuerten Mitarbeitenden vollständig aus

| hnmeldung enthält alle zum aktuellen Zeitpunkt angestellten Mitarbeitenden. Um Mitarbeitende d<br>seitende, welche temporär keinen Verdienst haben (Urlaub, etc.), sind mit einem Lohn von 0 CHF z | auerhaft aus Lohnmeldungen zu entfernen, tragen Sie bitte in den Stammdaten ein Austrittsdat<br>u melden. | um ein. |
|----------------------------------------------------------------------------------------------------|----------------------------------------------------------------------------------------------------|---------|
| OW: ADN<br>CHF 814.32                                                                                                    |                                                                                                    | ŕ       |
| uttolohn pro Monat inkl. Ergänzungsleistungen<br>HF 7'800.00                                                                                                    | Davon enthaltene aperiodische Leistungen<br>CHF 0.00                                                      |         |
| Pflichtfeld                                                                                                    | ✓ Pflichtfeld                                                                                             |         |
| beltspensum in %<br>p 100                                                                                                    | Anzahl Sozialversicherungstage<br>30                                                                      |         |
| Pflichtfeld                                                                                                    |                                                                                                    |         |
| ) Weitere Erwerbstätigkeit in der Schweiz                                                                                                    | Summe des Pensums aller weiteren Erwerbstätigkeiten %                                                     |         |

Haben Sie Fragen? Schreiben Sie uns eine E-Mail